- Download the Microsoft
   Authenticator app from Google
   Play (Android) or Apple Store (iOS)
- Microsoft Authenticator uygulaması Google Play (<u>Android</u>) veya Apple Store (<u>iOS</u>) üzerinden yükleyin.

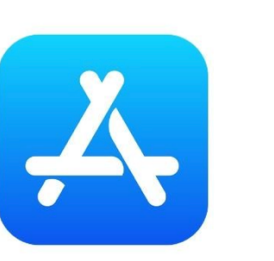

Google Play

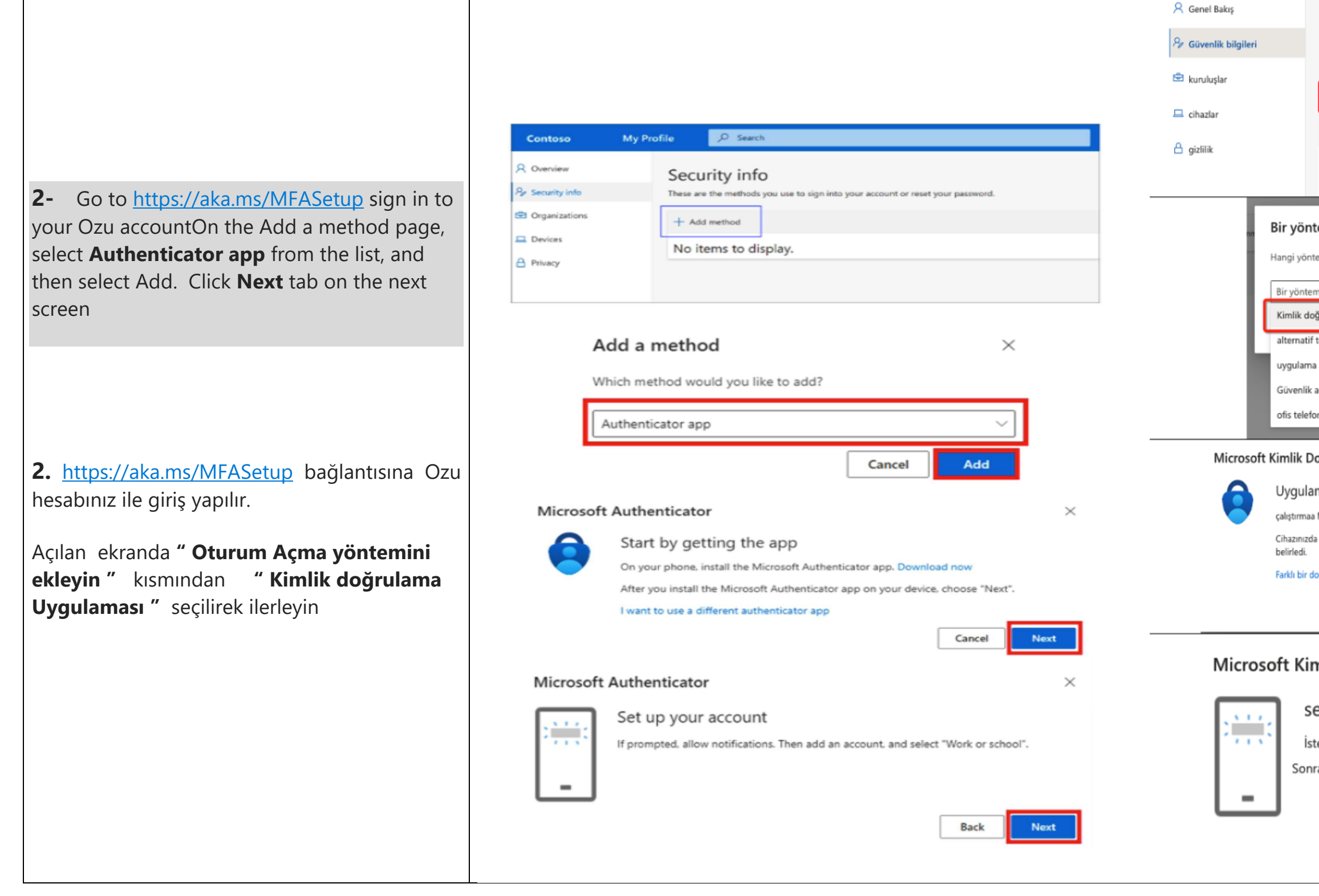

| Güvenlik bilgileri<br>Burada oturumda oturum açmak veya parolanızı kullanmak için kullanmak için yer alır.<br>Varsayılan giriş açma yöntemi: Microsoft Authenticator - bildirim Değiştir<br>+ Oturum açma yöntemini ekleyin<br>& Telefon                                                                                                    |
|----------------------------------------------------------------------------------------------------|
| em ekleyin ×<br>emi entegre etmek?<br>n seçin v<br>grulama uygulaması<br>telefon<br>parolası                                                                                                    |
| nu                                                                                                    |
| nu<br>nu<br>oğrulayıcı ×                                                                                                    |
| nu b <b>ğrulayıcı</b> Nayı alarak başlama Microsoft Authenticator uygulamasını yükleyin. şimdi indir Microsoft Authenticator uygulamasını yükledikten sonra "İleri" seçeneğini                                                                                                    |
| nu<br>Dğrulayıcı ×<br>mayı alarak başlama<br>Microsoft Authenticator uygulamasını yükleyin. şimdi indir<br>Microsoft Authenticator uygulamasını yükledikten sonra "İleri" seçeneğini<br>ğrulayıcı uygulamayı kullanmak istiyorum                                                                                                    |
| Inahtarı<br>Inu<br>Dğrulayıcı ×<br>Mayı alarak başlama<br>Microsoft Authenticator uygulamasını yükleyin. şimdi indir<br>Microsoft Authenticator uygulamasını yükledikten sonra "İleri" seçeneğini<br>Microsoft Authenticator uygulamasını yükledikten sonra "İleri" seçeneğini<br>Microsoft Authenticator uygulamasını yükledikten sonra "İleri" seçeneğini<br>Microsoft Authenticator uygulamasını yükledikten sonra "İleri" seçeneğini<br>Microsoft Authenticator uygulamasını yükledikten sonra "İleri" seçeneğini<br>Microsoft Authenticator uygulamasını yükledikten sonra "İleri" seçeneğini                                                                                                    |
| Inahtari<br>Inu<br>Dğrulayıcı ×<br>Mayı alarak başlama<br>Microsoft Authenticator uygulamasını yükleyin. şimdi indir<br>Microsoft Authenticator uygulamasını yükledikten sonra "İleri" seçeneğini<br>Microsoft Authenticator uygulamasını yükledikten sonra "İleri" seçeneğini<br>Microsoft Authenticator uygulaması yükledikten sonra "İleri" seçeneğini<br>Microsoft Authentic |

3- Open the Microsoft Authenticator app your phone and select Add account (+) f the Customize and control icon on the upp right,

**3**- Telefonunuzdan Microsoft Authenticator uygulamasını açıp hesap eklemek için Sağ üstteki **(+)** işaretini seç

4- select Work or school account. Scan provided code with the Microsoft Authenticator app **QR code** reader, Select on the Scan the QR code page on your computer.

4- İş veya okul hesabını seçip bilgisayarınızda verilen kodu Microsoft Authenticator QR kod okuyucusuyla taray

|                   | 14:42 <b>. ແມ່ ຈີ ເ</b> ໜ                                                                                                    | 10:34                                      | al 🗟 🚯           |  |
|-------------------|----------------------------------------------------------------------------------------------------|--------------------------------------------|------------------|--|
|                   | < Add account                                                                                                    | $\equiv$ Authenticator                     | Q +              |  |
| p on              | WHAT KIND OF ACCOUNT ARE YOU ADDING?                                                                                             |                                            |                  |  |
| from              | Personal account >                                                                                                    | 10:34                                      | atl 🗢 🚯          |  |
| per-              | Work or school account >                                                                                                    | K Hesap ekle                               |                  |  |
|                   | Other (Google, Facebook, etc.)                                                                                                   | NE TÜR BİR HESAP EKLİYORSUNUZ?             |                  |  |
|                   |                                                                                                    | Kişisel hesap                              | >                |  |
| in                | 10:34I I I CA                                                                                                    | İş veya okul hesabı                        | >                |  |
| , <sup>111.</sup> | ■ Authenticator Q + Sign in Scan QR code                                                                                         | Diğer (Google, Facebook vb.)               | >                |  |
|                   |                                                                                                    |                                            |                  |  |
|                   |                                                                                                    | İş veya okul hesabı ekle                   | ,                |  |
|                   |                                                                                                    | Oturum açın QR Kodu                        | Tara             |  |
|                   |                                                                                                    |                                            |                  |  |
| the               | Microsoft Authenticator ×                                                                                                    | Microsoft Kimlik Doğrulayıcı               |                  |  |
| Next              | Scan the QR code                                                                                                    | QR kodunu tarayın                          |                  |  |
|                   | Use the Microsoft Authenticator app to scan the QR code. This will connect the Microsoft Authenticator<br>app with your account. | Microsoft Authenticator uygulamasını kulla | anarak QR kodunu |  |
|                   | After you scan the QR code, choose "Next".                                                                                       | Bu işlem, Microsoft Authenticator devrey   | e girdi bağlar.  |  |
|                   |                                                                                                    |                                            | ni.              |  |
|                   |                                                                                                    |                                            |                  |  |
| y111.             |                                                                                                    |                                            |                  |  |
|                   |                                                                                                    |                                            |                  |  |
|                   | Can't scan image?                                                                                                    | Resmi tarayamıyor musunuz?                 |                  |  |
|                   | Back                                                                                                    |                                            | Geri İle         |  |
|                   |                                                                                                    |                                            |                  |  |

tarayınt

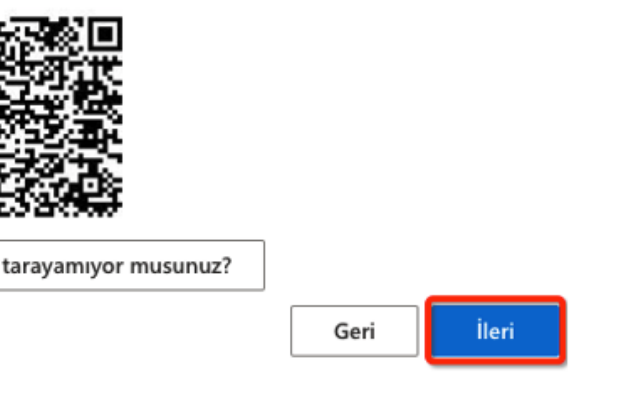

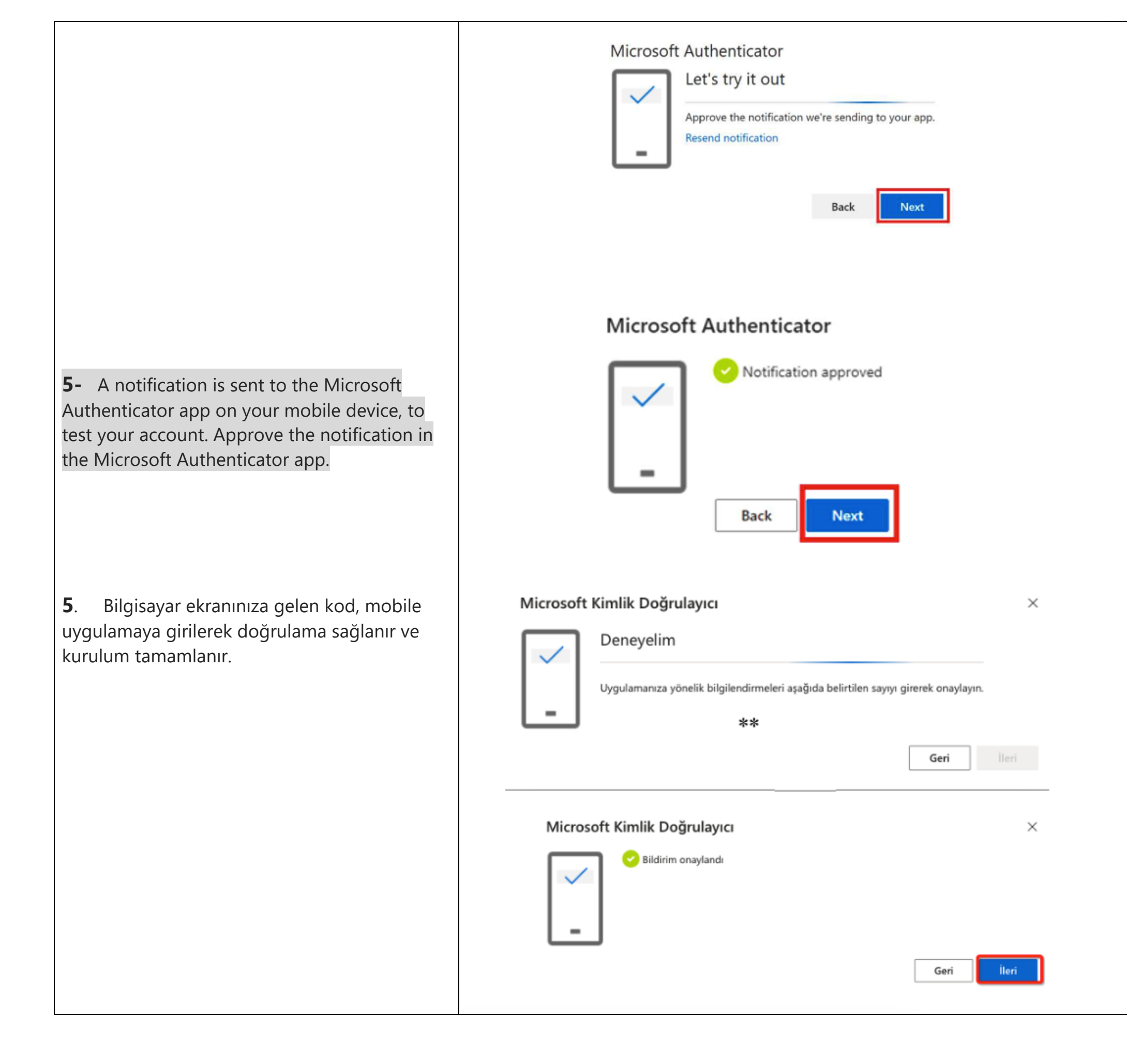